## 貸出物品予約システムの使用方法

- (手順I) 物品の予約は以下をクリックしてください。 〇【和歌山大学トップページ】  $(\mathcal{D})$ ●貸出物品予約システム ⑦ 和歌山大学トップページより 「キャンパスライフ」→「学生センター」→ 「学生生活·学生活動」→ 上記システムで予約できる物品は**貸出物品一覧**をご覧ください。 「物品の貸出(課外活動等)」→ 「貸出物品予約システム」の順でクリックし、 【参考】貸出物品予約システムの使用方法 予約システムのログイン画面に入ります。 ↑ <u>このページのTOPへ</u> (手順工) 貸出物品予約システム 〇【貸出物品予約システム】 ② 貸出物品予約システムのログイン画面が表示
  - されます。 ①システム情報学センターで発行された ID(ユーザー名)・パスワードを入力します。 ②「ログイン」ボタンを押すと認証を行い、 貸出物品予約画面が表示されます。

パスワードは他人に知られない ように注意してください。

- (予約の方法)
- 右の入力画面に必要事項を入力し、
  「予約」ボタンを押して下さい。
- 〇「予約を作成します。」と表示が出ますので、
  「OK」ボタンを押して下さい。
  これで予約完了となります。
- ② 当日以外の予約状況を確認したい時は、画面 左上の日付を切り替えて確認してください。
- ③ 貸出期間の在庫の確認をしたい時は、貸出期間 及び借用物品を入力して「貸出可能数検索」ボタン を押して下さい。

(キャンセルの方法)

 予約を取り消す場合は、入力画面上部の予約番号の バーをクリックして予約内容を表示させ、
 予約をキャンセルする」ボタンを押してください。
 予約時間が始まっている場合はキャンセルできません。
 学生支援課に申し出てください。

## 貸出物品予約システム 2017年3月3日(金) ■の 2017/3/1 12:44 時点での予約状況を表示しています。 予約番号▽ 借用物品 アイスボックス(小)輪あり 160017 3月3日(金)%時~3月6日(月)%時 簡単テント(小)3m×4.5m 注意事項 利用案内(物品借用手続きの流れ等) 2017 ~年3~月 1(水) ~日 15 ~時 から 2017 ~年3 ~月 2(木) ~日 15 ~時 から 学生の課外活動の助成を回る為、学生支援課では執品の貸出 しをしていますので、ルールを守って大切に利用してください。 借用を希望する場合は、必ず本システムで予約してください。 借用物品名 アイスボックス(大)撃あり 信用物品名 ワイヤレスアンブ(CDH&) 信用物品名 ワイヤレスマイク • 数量 救量 1 数量 2 さい。 当日の信用予約は17時まで可能です。 物品信 学生支援課で物品を借りることができま 物品は 学生支援課で物品を借りることができま 初は学生センターの窓口時間ご行います。 予約13 アイスボックス(小)輪あり 信用理由 練習試合の為 使用場所 隆上競技場 に来てくたさい。 窓口時間 土・日・祝日・年末年始・夏季一斉休業中志除く 従業期間中 9:00~10:15 授業期間か 9:00~17:15(12:00~13:000余く) 团体名 00番 **車絡先(携帯)** 080-1234-565 復業期間か 5:00-17:10(2:00×0):15:00×0) 利用にあたっての注意事項 (信用物品は共同物品ですので、大切に取扱し、原坊に回販して 透知ことり、破損以は減失した場合は弁償(同等品を用意)して しただだます。 上記のとおり、物品を借用したいので、貸与をお願いします。 貸与された物品を破損・亡失した場合は弁償いたします。 2010年ます。 遠却期日は必ず守ってください。『ホテ約システム』に基づき、次 の予約を効け付けていますので、期日に遮却されないと、次の 信用予定者に迷惑がかかります。

ID

パスワード

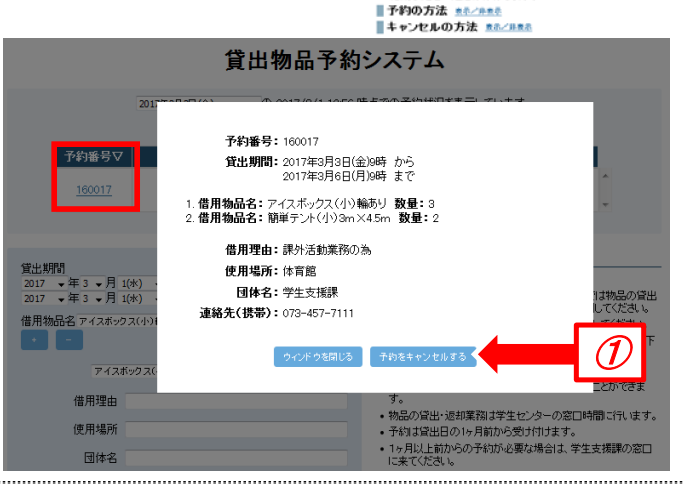